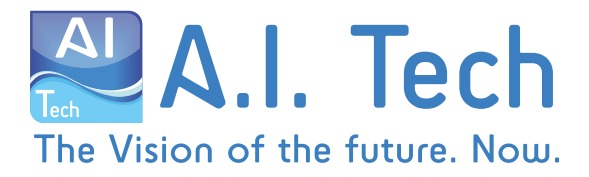

# How do I install plugins?

https://help.aitech.vision/plugins/latest/en/docs/tutorials/Installazione/

## AI-Tech Application Server

The **AI-Tech Application Server** requires Ubuntu Server 18.04 LTS, available at the following link.

Once Ubuntu Server 18.04 LTS has been downloaded, it must be installed on the machine on which you want to install the **AI-Tech Application Server**.

If you need to use a graphical interface, you can download the one of your choice from the official repositories.

During the installation of Ubuntu you need to configure a static IP address for the machine, if you have not done so during the installation phase, you must configure it later.

To download the **AI-Tech Application Server** you need to go to https:// storage.aitech.vision/, authenticate with your credentials, and click from the sidebar on Shared with groups -> Clienti. The package to download is the *.tar.gz* file located in the folder Products / Server.

Once the installation package has been downloaded in the machine, to complete the installation of the **AI-Tech Application Server** it is necessary:

1. Navigate to the folder where the file is located. For example, assuming it is on the Desktop, just run the command:

cd Desktop

2. Extract the archive. Assuming the file name is *AitechApplicationServer\_installer\_1.6.260.tar.gz* type:

tar -zxvf AitechApplicationServer\_installer\_1.6.260.tar.gz

Operating Office: Piazza Vittorio Emanuele 10 – Fisciano (SA) I-84084 Italy Tel. +39 3938384253 web: www.aitech.vision - e-mail: info@aitech.vision VAT: 02643830645

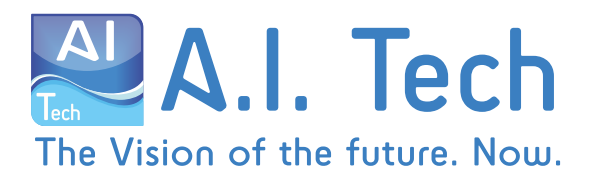

3 Give the *install.sh* script execute permissions, if not already present with:

chmod +x install.sh

4. Run the *install.sh* script to begin the installation with:

sudo ./install.sh

The script will ask for the password of the administrator user and, once entered, will start the installation procedure of the **AI-Tech Application Server**.

- 5. On any machine within the network, open a browser and type the static IP assigned to the machine, if the graphical interface appears then the system has been installed correctly.
- 6. Activate the license, for more information on license management visit this guide.

**WARNING** If the firewall has been enabled on the machine, it is necessary to open the port 42000.

To install also AI-Dash Pro follow the guide at the following link.

### AI-APPLIANCE & AI-APPLIANCE-DEEP

A detailed guide is available at the following link

Cameras

Axis camera

Operating Office: Piazza Vittorio Emanuele 10 – Fisciano (SA) I-84084 Italy Tel. +39 3938384253 web: www.aitech.vision - e-mail: info@aitech.vision VAT: 02643830645

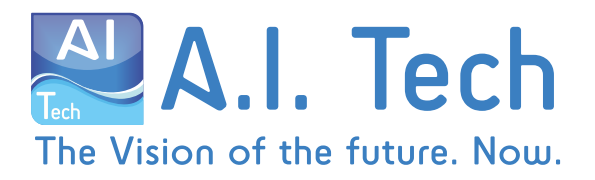

#### Hanwha Techwin Wisenet camera

Panasonic camera

S&ST camera

Download the application from the LINK and install following the instructions, available HERE, in the help of **S&ST** for application management.